#### **IRIS USER GUIDE** CWRU ADMINISTRATION OFFICE case-ibc@case.edu

#### **IBC Termination Submission**

- A termination form should be submitted by the PI at the time a study is closed/discontinued.
- For clinical studies, the IBC protocol can be closed one year after the last participant at the site has received the last dose of study agent.

# How do I submit a Termination form?

| Step 1 | Log into iRIS: <u>ht</u> left, and open the                                                                                                    | <b>sps://spartaIBC.case</b><br>study that is being clo                                                                                                    | e.edu. On the Home scree<br>osed.                                                                                                    | n, click My Studies on the |
|--------|----------------------------------------------------------------------------------------------------|----------------------------------------------------------------------------------------------------|----------------------------------------------------------------------------------------------------|----------------------------|
|        | Hy Assistant<br>Study Assistant<br>Add a New Study<br>Hy Studies<br>Hy Appointments                                                                   | ur current Department is Case Western Reserve University<br>ter: [Continuing Review Due v]<br>Islete Complete Not Opened<br>Ks Correspondence<br>Found                                                         | IBC and SBER IRB - SOM - Neurosciences Previously Opened Correspondence                                                                                                    |                            |
|        | My Studies<br>Display my Studies by:<br>IRB Number                                                                                                    | <ul> <li>Most Recently Used Studies:</li> <li>Filter my Studies by study status:</li> <li>Itel Monthers that have not been assigned an</li> <li>Itel Humber</li> <li>Show Hidden Studies ○ Yes ● No</li> </ul> | Find by IRB Number:                                                                                                    | € Back                     |
|        | Click to Study IRB /<br>Open Status Approved                                                                                                    | Iumber IRB Expiration Date                                                                                                    | Short Study Title         Principal<br>Trivestigator           Study Title         Example           example         Example - creating knocknut/knockin cell lines to investigate FBK signal | Copy Study Points Hide     |
| Step 2 | On the left-hand<br>Review/Termina                                                                                                    | l side of the screen,<br>ition form.                                                                                                    | on the lower section, se                                                                                                    | lect IBC Continuing        |
|        | IBC-2020-327         Sub           P1:         Study Statum         Approved           Study Statum         Study Management         Study Management | IBC Number : IBC-2020-327 IBC Expiration Date: 11/01/2021                                                                                                    | Study Title : Example - creating knockout/knockin cell lines to                                                                                                    | Back                       |
|        | Protocol Items                                                                                                    | () Curr                                                                                                    | ent Approval Packet Submissions History Study Correspondence                                                                                                    |                            |
|        | Study Application     Informed Consent      Other Study Documents                                                                                     |                                                                                                    | Outstanding Submission(s)           Track         Ref Request Type           There are no outstanding submissions.                                                                            | Process<br>Submissio       |
|        | Continuing Review/Termination Decau Initial Review Submission Form Unanticipated Problems, Deviati                                                    | Submission Form                                                                                                    |                                                                                                    |                            |
| Step 3 | Click the button                                                                                                    | to Add a New Form                                                                                                    |                                                                                                    |                            |

# **IRIS USER GUIDE**

CWRU ADMINISTRATION OFFICE

| case- | ibc@  | Case | .edu |
|-------|-------|------|------|
| cuse  | INC C | cuse | ·cuu |

|        | IBC Amendment Form                                                                                                    |  |  |  |  |  |
|--------|----------------------------------------------------------------------------------------------------|--|--|--|--|--|
|        | Study Status: Approved 18C Number : 18C-2020-327 Study Title : Example - creating knockout/knockin cell lines to investigate ERK signaling in vivo                                                                                                    |  |  |  |  |  |
|        | IN CAPARATION DATE: IN UN2021                                                                                                    |  |  |  |  |  |
|        | Ust of records associated with form: IBC Amendment Form.         To view previous versions click on the folder icon         .                                                                                                    |  |  |  |  |  |
|        | Show Show Key Follow-Up     Show Show Kelly     Form Rounds     Track     Process     Submission     Date       Created By     Date Created     Modified By     Date Modified                                                                                                    |  |  |  |  |  |
|        | No records have been created.                                                                                                    |  |  |  |  |  |
|        |                                                                                                    |  |  |  |  |  |
| Step 4 | Complete the form, choosing Termination Notification in Section 2.                                                                                                    |  |  |  |  |  |
|        |                                                                                                    |  |  |  |  |  |
| Stop 6 | The form has been completed. If the PI created the form then there will be a                                                                                                    |  |  |  |  |  |
| Step o | button to Signoff and Submit. If someone else created the form, there will be a                                                                                                    |  |  |  |  |  |
|        | The form has been completed. If the PI created the form, then there will be a button to Signoff and Submit. If someone else created the form, there will be a button to Notify PI for signoff. The PI can login to iRIS, and there will be a task on the Home page for Submission Routing Signoff. |  |  |  |  |  |
|        | the Home page for Submission Routing Signoff.                                                                                                    |  |  |  |  |  |
|        |                                                                                                    |  |  |  |  |  |
|        | Entire view of the Form                                                                                                    |  |  |  |  |  |
|        | Form has been Completed!                                                                                                    |  |  |  |  |  |
|        | Instruction of Form has Been Completed Screen                                                                                                    |  |  |  |  |  |
|        |                                                                                                    |  |  |  |  |  |
|        |                                                                                                    |  |  |  |  |  |
|        | Exit Form                                                                                                    |  |  |  |  |  |
|        | ka, Signoff and Submit                                                                                                    |  |  |  |  |  |
|        |                                                                                                    |  |  |  |  |  |
|        |                                                                                                    |  |  |  |  |  |
|        |                                                                                                    |  |  |  |  |  |
| Step 7 | At Signoff, no additional routing is needed.                                                                                                    |  |  |  |  |  |
|        | Setup Signoff Submission Routing                                                                                                    |  |  |  |  |  |
|        | Research Continue                                                                                                    |  |  |  |  |  |
|        | Space this submission requires additional routing for approval                                                                                                    |  |  |  |  |  |
|        |                                                                                                    |  |  |  |  |  |
|        | YES - Click YES to select additional personnel for routing.                                                                                                    |  |  |  |  |  |
|        | NO - Click NO to bypass selecting additional personnel for routing.                                                                                                    |  |  |  |  |  |
|        |                                                                                                    |  |  |  |  |  |
|        | Fverything attached to the Continuing Review Submission form will be listed on the                                                                                                    |  |  |  |  |  |
|        | signoff page. The PI will need to click the button for "Approve" at the bottom of the                                                                                                    |  |  |  |  |  |
|        | signoff page, and provide a CWRU ID and password. Hit Save Signoff in the upper                                                                                                    |  |  |  |  |  |
|        | right.                                                                                                    |  |  |  |  |  |
|        |                                                                                                    |  |  |  |  |  |

### **IRIS USER GUIDE**

CWRU ADMINISTRATION OFFICE

case-ibc@case.edu

| Submission Routing Signoff                                                                     |                                                                                     | 🔣 Back               |
|------------------------------------------------------------------------------------------------|-------------------------------------------------------------------------------------|----------------------|
| Study Title<br>Submission Reference Number                                                     | Example - greating knockout/knockin cell lines to investigate ERK signaling in vivo | Save Signol          |
|                                                                                                |                                                                                     | Printable<br>Version |
| Submission Form(s):                                                                            | Include<br>in<br>PDF Packet Submission Component Name - Version                     |                      |
|                                                                                                | Submission Form(5)  BCAmendment Form - (Version 1.0)                                |                      |
|                                                                                                | Application Study to lization - (Version 1.1)                                       |                      |
| Evan Deneris as Responsible/Princip<br>Investigator<br>do you Approve or Deny this submission? | ○ Approve ○ Deny                                                                    |                      |
| This form requires your electronic signature.<br>Please enter your User ID & Past yord:        | User ID: 5                                                                          |                      |
|                                                                                                | save Signoff                                                                        |                      |

More questions? Contact the Institutional Biosafety Committee: case-ibc@case.edu